#### เคล็ด (ไม่) ลับสำหรับการตีพิมพ์ในวารสารระดับนานาชาติ

โดย

รองศาสตราจารย์ ดร. นธกฤต วันต๊ะเมล์ (อ.นธ)

ภาควิชานิเทศศาสตร์และสารสนเทศศาสตร์ คณะมนุษยศาสตร์ มหาวิทยาลัยเกษตรศาสตร์

> 25 เมษายน 2561 เวลา 13.00-16.30 น. ณ ห้องประชุม 1 ชั้น 3 อาคารมนุษยศาสตร์ 2 คณะมนุษยศาสตร์ มหาวิทยาลัยเกษตรศาสตร์

#### ประวัติวิทยากรโดยสังเขป

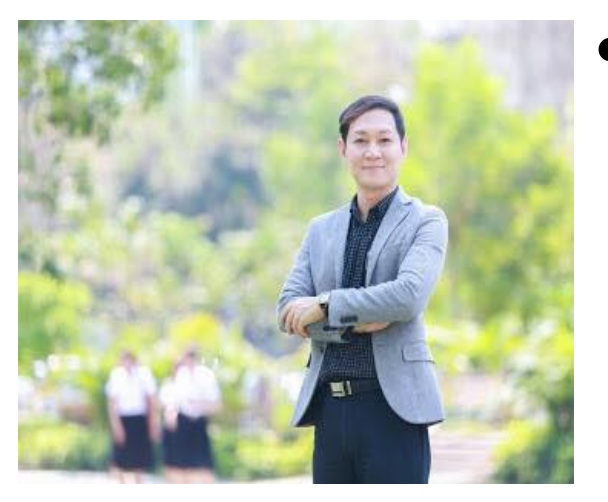

การศึกษา:

Ph.D. (Demography), Chulalongkorn U. M.A. (Advertising), Chulalongkorn U. MBA. (Marketing), Kasetsart U. B.A. (Mass Communication) (1<sup>st</sup> Class Honor with Gold Medal), Kasetsart U.

 ตำแหน่งทางวิชาการ : รองศาสตราจารย์ สาขาวิชาการสื่อสารการตลาด

#### ประวัติวิทยากรโดยสังเขป

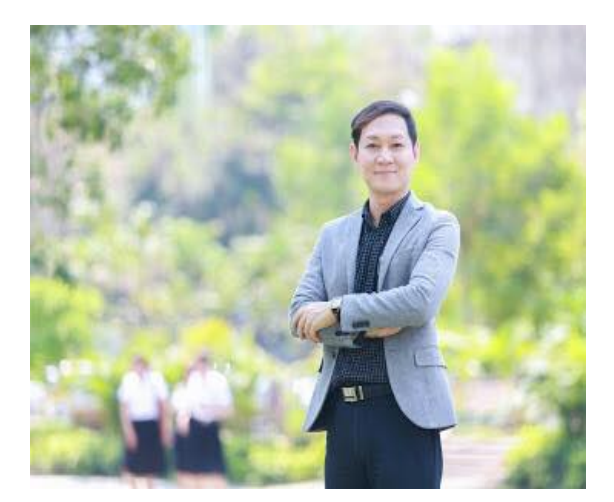

ตำแหน่งงานปัจจุบัน : อาจารย์ประจำ ภาควิชานิเทศศาสตร์และสารสนเทศศาสตร์ คณะมนุษยศาสตร์ มหาวิทยาลัยเกษตรศาสตร์

#### ประวัติวิทยากรโดยสังเขป

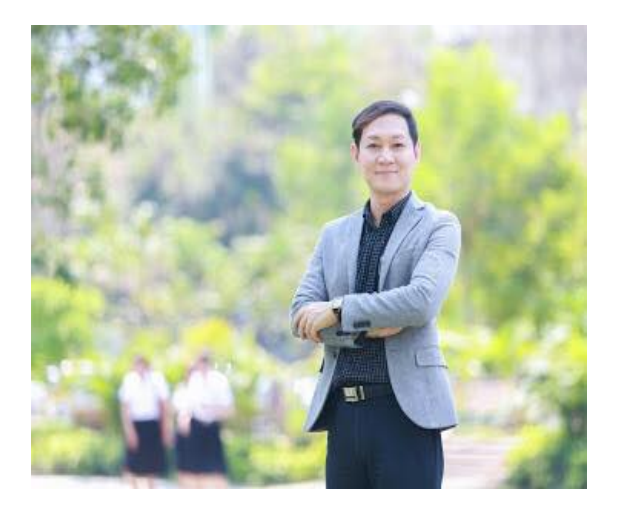

ความเชี่ยวชาญ : การสื่อสารการตลาด รางวัลที่ได้รับ : - ผลงานด้านการวิจัยและพัฒนาระบบพฤติกรรมไทย ระดับชมเชย จาก วช. ประจำปี พ.ศ. 2555 - บุคลากรดีเด่นสายวิชาการ ด้านการเรียนการสอน จากมหาวิทยาลัยเกษตรศาสตร์ ประจำปี พ.ศ. 2558 - รางวัลผลงานวิจัยตีพิมพ์ระดับนานาชาติ ประจำปี 2558 - บทความวิจัยดีเยี่ยมระดับชาติ สาขาภาษาและการ สื่อสาร จากสถาบันบัณฑิตพัฒนบริหารศาสตร์ ประจำปี พ.ศ. 2559

#### ผลงานตีพิมพ์ในวารสารระดับนานาชาติ

#### ในฐานข้อมูล Scopus/ISI Web of Science /ScienceDirect

- Vantamay, N. (2018). *Kasetsart Journal of Social Science* (SCOPUS & SCIENCEDIRECT)
- Vantamay, N. (2017). *Malaysian Journal of Communication* (SCOPUS & ISI Web of Science)
- Vantamay, N. (2015). The Southeast Asian Journal of Tropical Medicine and Public Health. (SCOPUS & ISI Web of Science & MEDLINE)
- Vantamay, N. (2009). The Southeast Asian Journal of Tropical Medicine and Public Health. (SCOPUS & ISI Web of Science& MEDLINE)

#### งานป้อจุบันด้านส่งเสริมการตีพิมพ์เผยแพร่บทความวิจัย

- คณะกรรมการบริหารงานวิจัยและนวัตกรรม
   คณะมนุษยศาสตร์ มหาวิทยาลัยเกษตรศาสตร์
- คณะกรรมการฝ่ายส่งเสริมการผลิตและเผยแพร่ผลงานทางวิชาการ
   คณะมนุษยศาสตร์ มหาวิทยาลัยเกษตรศาสตร์
- กองบรรณาธิการวารสารมนุษยศาสตร์ มหาวิทยาลัยเกษตรศาสตร์
- ประธานคณะกรรมการฝ่ายส่งเสริมการตีพิมพ์บทความวิจัย บทความวิชาการและงาน สร้างสรรค์เชิงนวัตกรรม คณะมนุษยศาสตร์ มหาวิทยาลัยเกษตรศาสตร์

#### ข้อมูลการตีพิมพ์เผยแพร่ผลงานในวารสารของคณาจารย์ มน.

#### <u>ระดับชาติ (ค่าเฉลี่ย = 31.50)</u>

| <b>ป</b> ึงบ 58 | <b>ป</b> ึงบ 59 | <b>ป</b> ึงบ 60 | <b>ป</b> ึงบ 61                  |
|-----------------|-----------------|-----------------|----------------------------------|
| 33 ชิ้นงาน      | 47 ชิ้นงาน      | 40 ชิ้นงาน      | 6 ชิ้นงาน<br>(ยังไม่สิ้นสุดปิงบ) |

#### <u>ระดับนานาชาติ (ที่อยู่ในฐานตามประกาศ กพอ.) (ค่าเฉลี่ย = 3.00)</u>

| <b>ป</b> ึงบ 58 | <b>ป</b> ึงบ 59 | <b>ป</b> ึงบ 60 | <b>ป</b> ึงบ 61                  |
|-----------------|-----------------|-----------------|----------------------------------|
| 1 ชิ้นงาน       | 3 ชิ้นงาน       | 5 ชิ้นงาน       | 3 ชิ้นงาน<br>(ยังไม่สิ้นสุดปีงบ) |

### ข้อมูลการตีพิมพ์เผยแพร่ผลงานในการประชุมวิชาการ ของคณาจารย์ มน.

#### <u>ระดับชาติ (ค่าเฉลี่ย = 33.75)</u>

| <b>ป</b> ึงบ 58 | <b>ป</b> ึงบ 59 | <b>ป</b> ึงบ 60 | <b>ป</b> ึงบ 61                   |
|-----------------|-----------------|-----------------|-----------------------------------|
| 36 ชิ้นงาน      | 33 ชิ้นงาน      | 49 ชิ้นงาน      | 17 ชิ้นงาน<br>(ยังไม่สิ้นสุดปีงบ) |

#### <u>ระดับนานาชาติ (ค่าเฉลี่ย = 16.5)</u>

| <b>ป</b> ึงบ 58 | <b>ป</b> ึงบ 59 | <b>ป</b> ึงบ 60 | <b>ป</b> ึงบ 61                  |
|-----------------|-----------------|-----------------|----------------------------------|
| 20 ชิ้นงาน      | 27 ชิ้นงาน      | 14 ชิ้นงาน      | 5 ชิ้นงาน<br>(ยังไม่สิ้นสุดปีงบ) |

# ท่านคิดว่าการตีพิมพ์ในวารสารนานาชาติ เป็นเรื่องที่...

.

### เมื่อนึกถึงการตีพิมพ์ในวารสารนานาชาติ ท่านมักจะนึกถึง... "3ย"

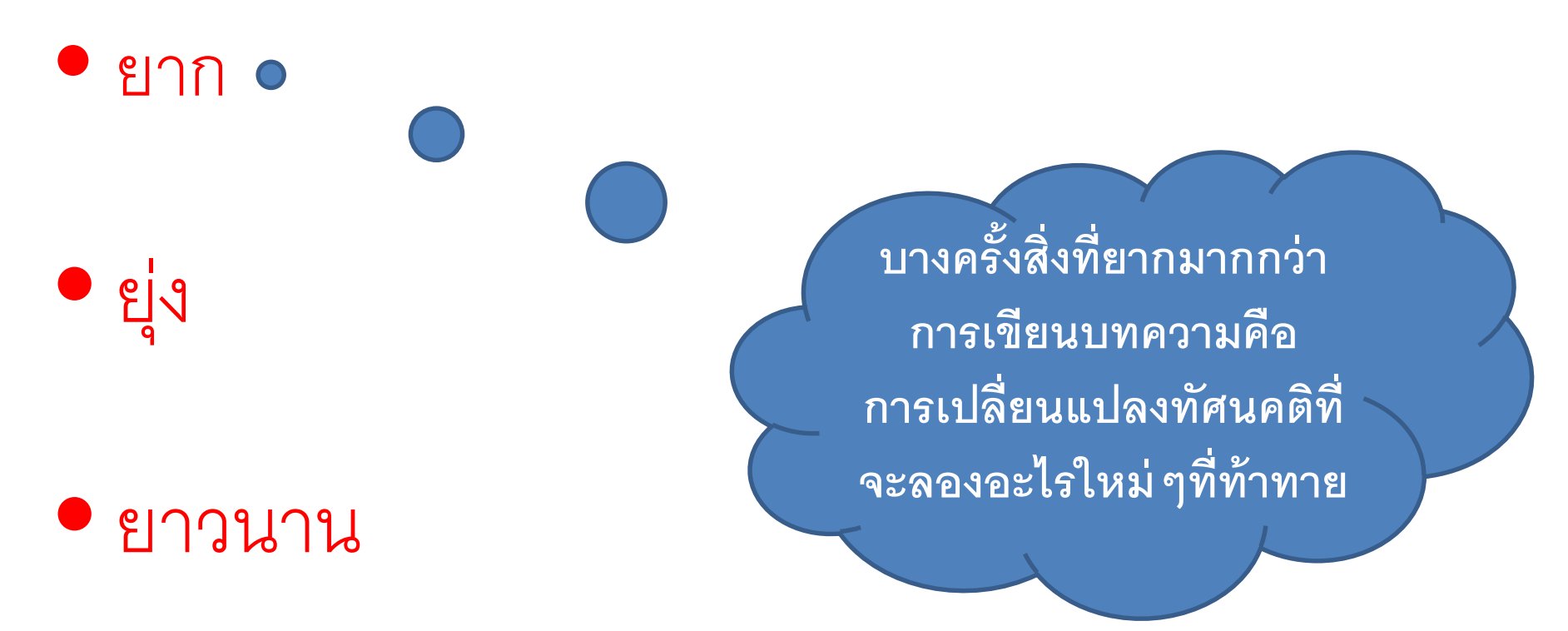

เมื่อนึกถึงการตีพิมพ์ในวารสารนานาชาติ ท่านจะนึกถึง... "3ย" ในมุมมองใหม่

• ยาก... แต่ทำได้

ยุ่ง... แต่เข้าใจและจัดการได้

• ยาวนาน...แต่วางแผนล่วงหน้า

### ท่านจะได้รับประโยชน์อะไรบ้างจากการตีพิมพ์ ในวารสารระดับนานาชาติ

- ผลงานมีการเผยแพร่ระดับนานาชาติ ส่งผลต่อการจัดอันดับ Ranking ของมหาวิทยาลัยทั่วโลก
- รางวัลการตีพิมพ์ทั้งในระดับภาควิชา/ คณะ/ มหาวิทยาลัย
- สามารถนำไปใช้เป็นภาระงานตามมาตรฐานตำแหน่งทางวิชาการ
- ฝึกฝนตนเองในการเขียนบทความภาษาอังกฤษ
- คะแนนการประกันคุณภาพหลักสูตรที่สูงขึ้น (ส่งผลต่อคะแนนของคณะและมก.)

| ประเภทการเผยแพร่                    | คะแนน |
|-------------------------------------|-------|
| การประชุมวิชาการระดับชาติ           | 0.2   |
| การประชุมวิชาการระดับนานาชาติ       | 0.4   |
| วารสารระดับชาติ <b>TCI</b> กลุ่ม 2  | 0.6   |
| วารสารระดับชาติ <b>TCI</b> กลุ่ม 1  | 0.8   |
| วารสารระดับนานาชาติ (ที่อยู่ในฐานฯ) | 1.0   |

#### Let's Start!

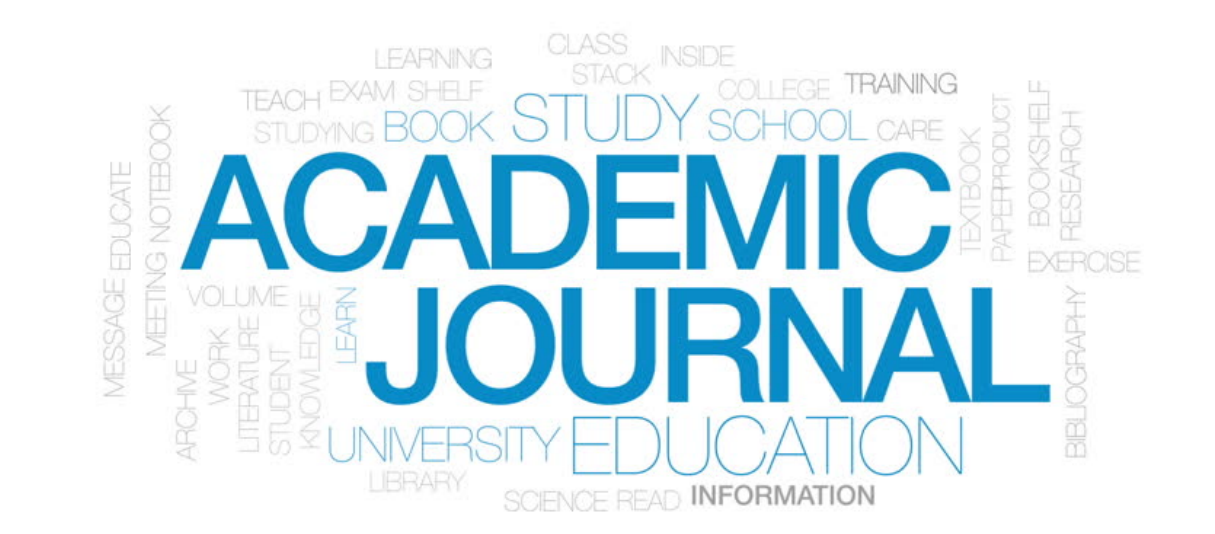

### ขั้นตอนการเผยแพร่ผลงานในวารสารระดับนานาชาติ

- 1. การเลือกหัวข้อโครงการวิจัย
- 2. การออกแบบระเบียบวิธีวิจัย
- 3. การนำไปใช้ประโยชน์ของโครงการวิจัย
- 4. การเขียนบทความ และการ Editing & Proofreading
- 5. การเลือกวารสารในการตีพิมพ์เผยแพร่
- 6. การส่งวารสารผ่านระบบออนไลน์
- 7. การแก้ไขบทความ
- 8. เตรียมรับการแจ้ง Accepted/Rejected
- 9. ส่งวารสารเล่มใหม่

### 1. การเลือกหัวข้อวิจัย

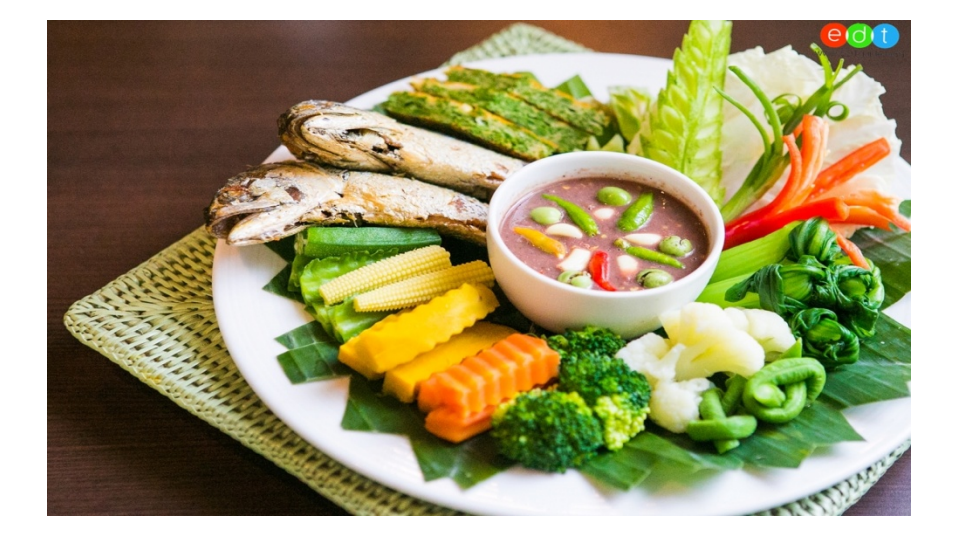

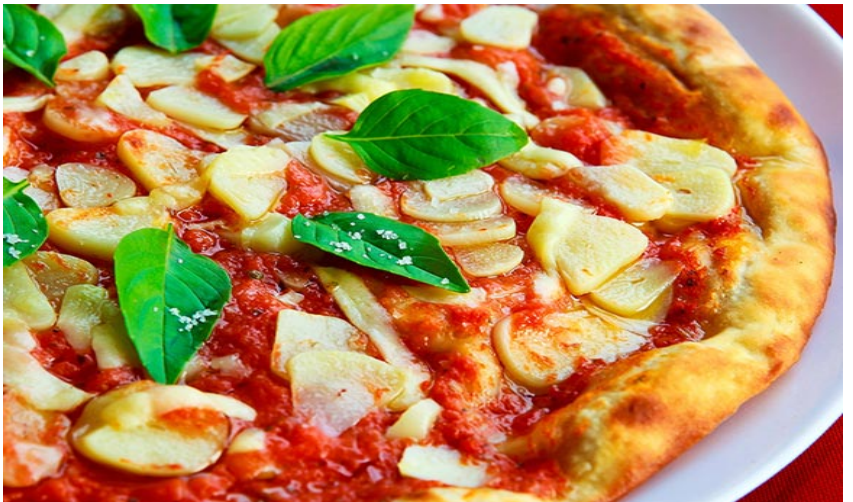

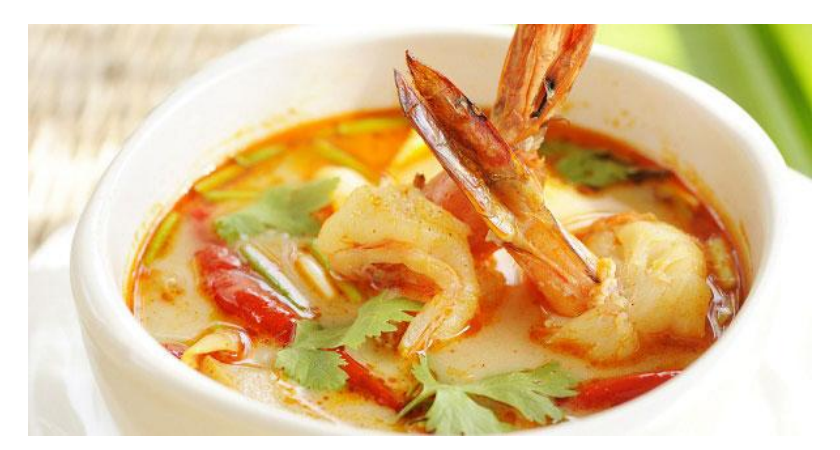

### 1. การเลือกหัวข้อวิจัย

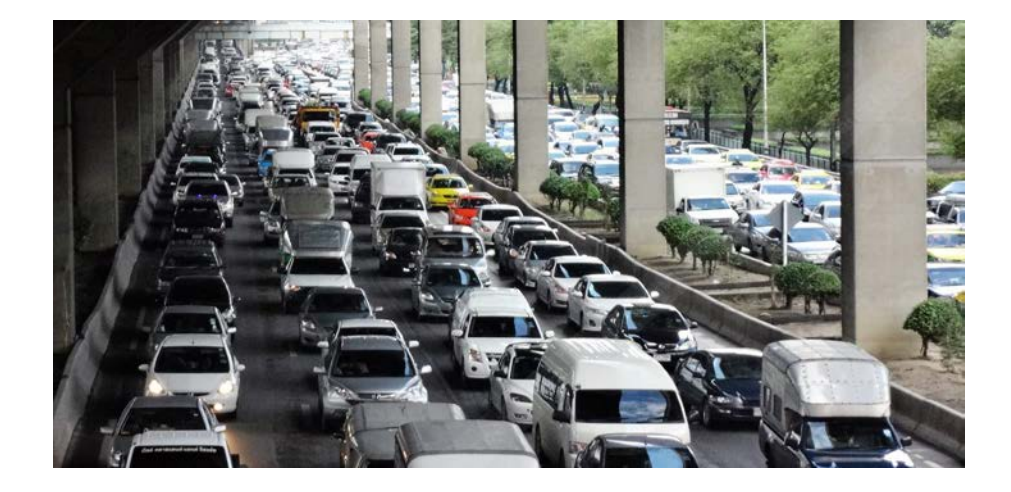

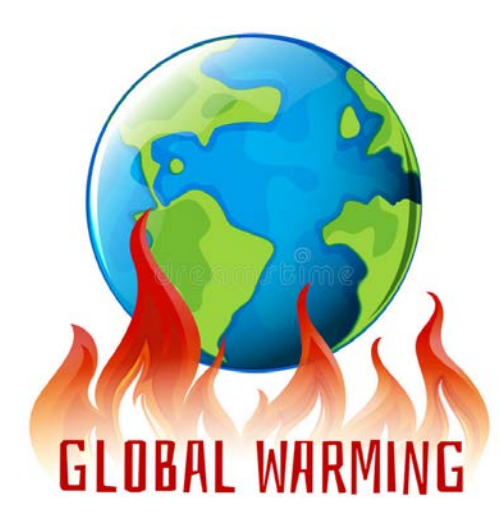

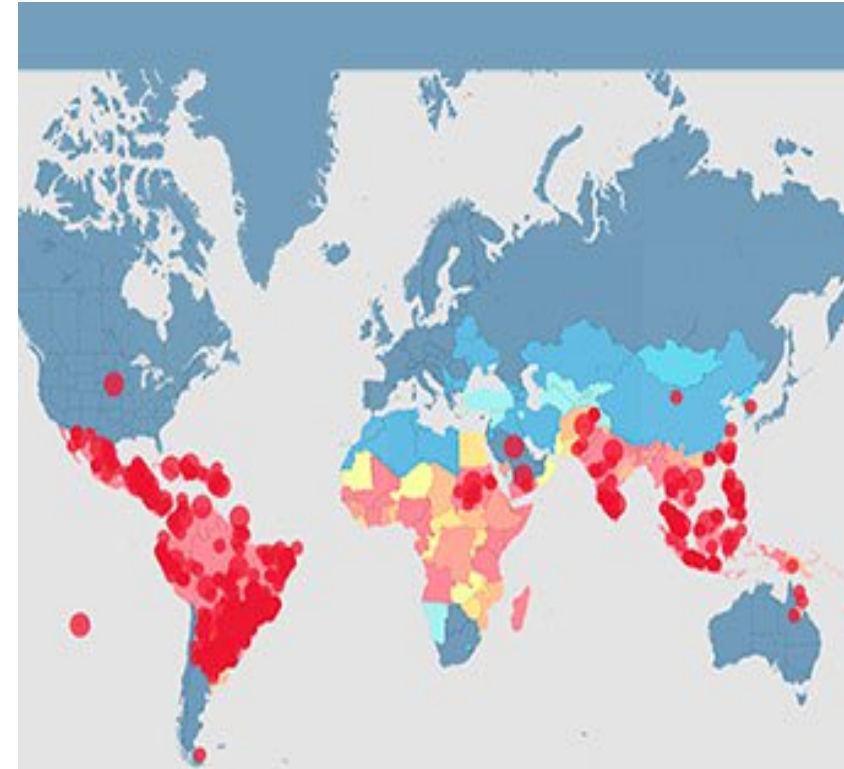

#### Dengue Fever Outbreaks CDC 2016

#### 2. การออกแบบระเบียบวิธีวิจัย

- 1. Accurate
- 2. Clear
- 3. Comprehensive

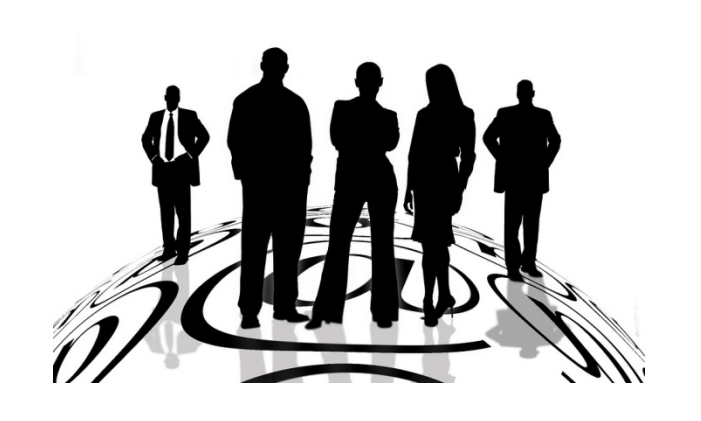

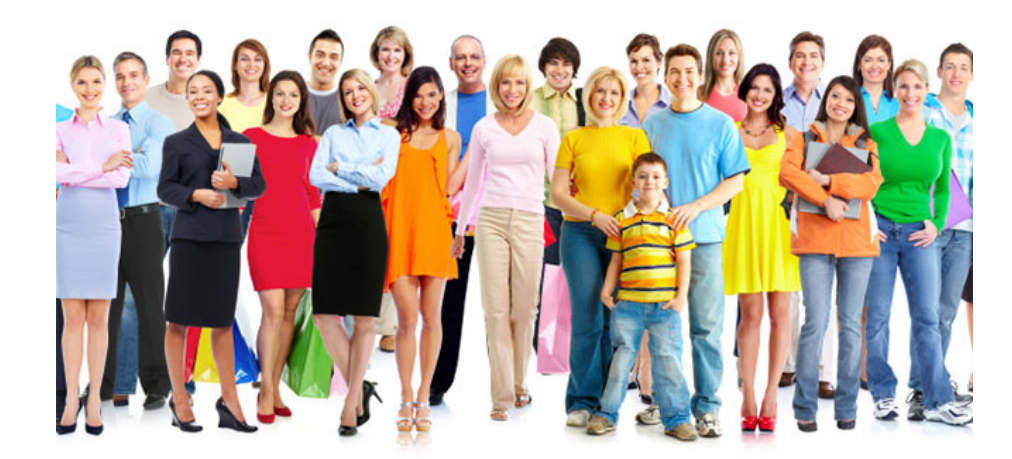

#### 3. การนำไปใช้ประโยชน์

 ควรแสดงให้เห็นประโยชน์ของบทความวิจัยที่มีต่อสากลอย่างชัดเจน (International Implications)

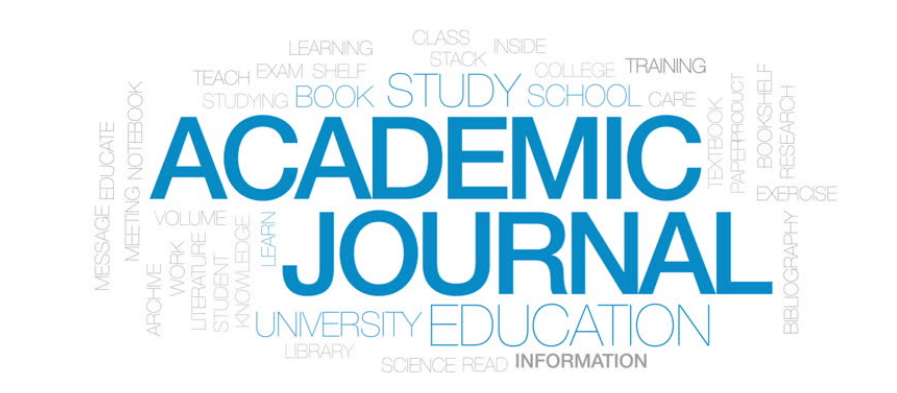

#### 4.การเขียนบทความ และการ Editing & Proofreading

- สิ่งที่ไม่แนะนำ :
  - × เขียนเป็นภาษาไทยแล้วไปแปลเป็นภาษาอังกฤษ
- สิ่งที่แนะนำ :

✓ เขียนเป็นภาษาอังกฤษแล้วไป Editing & Proofreading
 โดยเจ้าของภาษา

## **Editing & Proofreading**

- Sentence structure
- Grammar
- Punctuation
- Spelling
- Capitalization
- Consistency
- Numbers
- Formatting

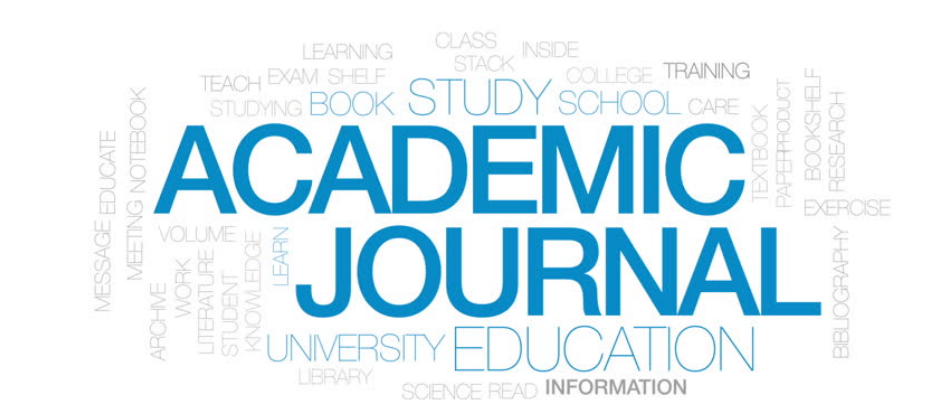

### 5. การเลือกวารสารในการตีพิมพ์เผยแพร่

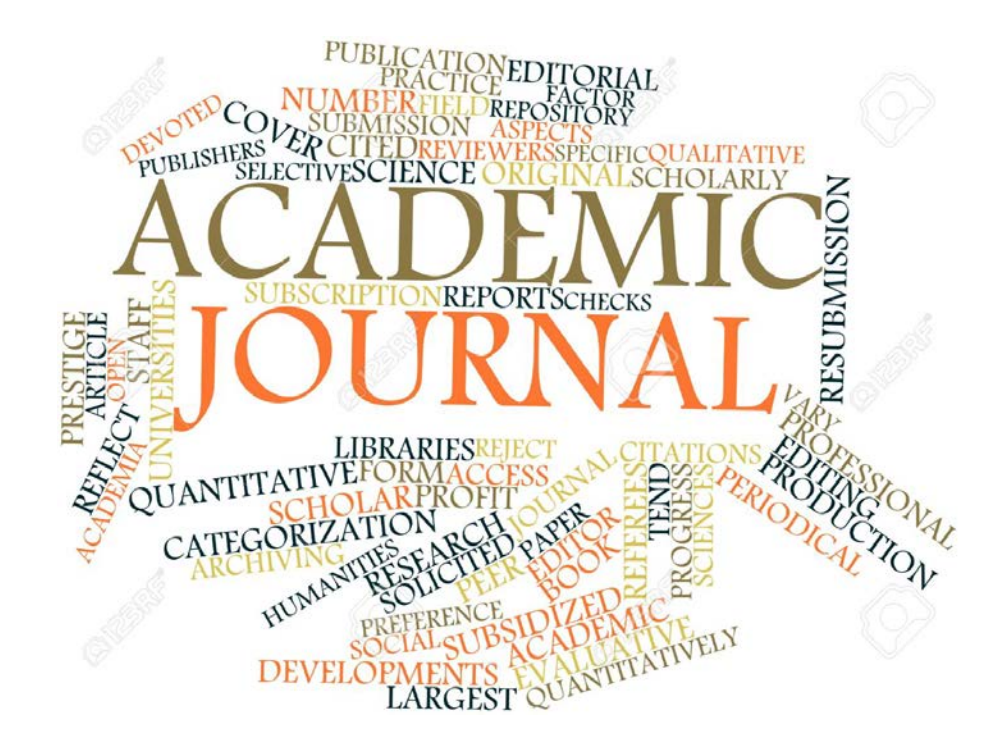

#### ประเภทของวารสารทางวิชาการตามประกาศของ กพอ.

วารสารวิชาการในฐานข้อมูลระดับชาติ
 - วารสารในฐานTCI กลุ่มที่ 1 หรือ TCI กลุ่มที่ 2

<u>TCI : Thai-Journal Citation Index Centre (ศูนย์ดัชนีการอ้างอิงวารสารไทย)</u>

- วารสารวิชาการในฐานข้อมูลระดับนานาชาติ
  - ตามประกาศของ กพอ.

### ฐานข้อมูลระดับนานาชาติตามประกาศของ กพอ. ได้แก่

- Academic Search Premier
- •Agricola
- •<u>BIOSIS</u>
- •CINAHL
- •<u>Ei Compendex</u>
- •<u>ERIC</u>
- •<u>H.W. Wilson</u>
- •<u>Infotrieve</u>
- •Ingenta Connect

### ฐานข้อมูลระดับนานาชาติตามประกาศของ กพอ. ได้แก่

- •INSPEC
- •<u>MathSciNet</u>
- •<u>MEDLINE</u>
- •<u>Pubmed</u>
- •<u>PsycINFO</u>
- •<u>ScienceDirect</u>
- •<u>SciFinder</u>
- •<u>Scopus</u>
- •Social Science Research Network
- •Web of Knowledge (ISI Web of Science)

วิธีการค้นหารายชื่อวารสารระดับชาติ ที่ได้รับการรับรองล่าสุดจากฐานข้อมูล TCI

ไปที่เว็บไซด์ <u>http://www.kmutt.ac.th/jif/public\_html/</u>

หรือ Search คำว่า TCI ใน Google

2. เมื่อเข้าสู่หน้าเว็บไซต์ของฐานข้อมูล **TCI** จะมี 2 วิธีที่แนะนำ

<u>วิธีที่ 1</u>

ให้ไปที่ปุ่มสีแดงด้านขวามือ

ที่เขียนว่า **"ผลการประเมินคุณภาพวารสารที่อยู่ในฐานข้อมูล TCI**"

แล้วคลิกที่ปุ่มดังกล่าว รายชื่อวารสารระดับชาติที่อยู่ในฐานข้อมูลทั้ง กลุ่มที่ 1 และกลุ่มที่ 2

จะปรากฏ

จัดทำโดย รศ.ดร.นธกฤต วันต๊ะเมล์

#### <u>วิธีที่ 1</u>

| 😟 TCI : Thai-Journal Citation 🗙 🔽                                                                                                    |                                                                                                    |
|----------------------------------------------------------------------------------------------------|----------------------------------------------------------------------------------------------------|
| ← → C ③ www.kmutt.ac.th/jif/public_html/                                                                                                    | ☆ :                                                                                                    |
| ມ.ຄ. 61) 🗰<br>ທາກຮອບຮຸມກາຣໃຮ້ບານຂະບບ ThaiJo2.0<br>ຄຳหรัບວารสารที่สนใจ<br>ສາມາรถเข้ามาลงทะเบียนผ่านระบบออนไลน์<br>ເพื่อจองรอบการอบรมได้ที่<br>Url : https://tci-thaijo.org/public/training<br>ຕັ້งແດ່วันที่ 16 ม.ค. 2561 เป็นต้นไป<br>ເຜົ່າໃช้งายในการองรม)                                                                                                    | จัดการวารสารวิชาการ ในรูปแบบ<br>มข้อมูลจากระบบเดิม มายังระบบใหม่<br>ๆ เข้าสู่ระบบใหม่เป็นใปอย่างเรียบร้อย<br>ให้ได้ระดับมาตรฐานสากล ทางคณะ<br>haiJo 2.0 พร้อมเปิดให้กับทุกวารสาร                                                                                                    |
| <ul> <li>มีบติมอัญสวารสารวิชาการไทย</li> <li>General search<br/>รณะบี้ท่านสามารถสืบคับข้อมาจากบทคิดย่อนละค่าสำคัญใบฐานข้อมูล TCI ได้แล้วครับ<br/>โดยเมือกข่อมาจาร์สะดับหาจาก "บทคิดย่อ/คำสำคัญ "</li> <li>กรุณาป้อนค่าที่จะไปด้านกา จาก แทคิดย่อ/คำสำคัญ "</li> <li>สามา แทคิดย่อ/คำสำคัญ "</li> <li>สามา ข้อวารสาร "</li> <li>สามา ข้อวารสาร "</li> <li>สามาร์บบลกรา อากา ข้อวารสาร "</li> <li>สามาร์บบลกรา</li> <li>เป็นที่ พ.ศ. 2559 " ต่านา</li> <li>เป็นที่ พ.ศ. 2559 " ต่านา</li> <li>เป็นที่ พ.ศ. 2559 " ต่านา</li> <li>เป็นที่ พ.ศ. 2559 " ต่านา</li> <li>เป็นที่ พ.ศ. 2559 " ต่านา</li> <li>เป็นที่ พ.ศ. 2559 " ต่านา</li> <li>เป็นที่ พ.ศ. 2559 " ต่านา</li> <li>เป็นที่ พ.ศ. 2559 " ต่านา</li> <li>เป็นที่ พ.ศ. 2559 " ต่านา</li> <li>เป็นที่ พ.ศ. 2559 " ต่านา</li> </ul> | าสั่อนไหว ารสารมีส่องกร<br>เกมข้อมูอ TGI ประหมี 2561<br>ICI-TIRF-Scopus<br>aboration Project<br>รประเมินคุณภาพวารสาร<br>ก่อยู่ในฐานข้อมูล TCI<br>สารและรายละเอียด ThoiJO<br>อารรสารและฉบับที่ TCI ได้รับ<br>มูลบทความและการอ้างอิงวารสาร<br>โอารรณาฐูปแบบบบทความ<br>มุลวารสารวิชาการไทย |
|                                                                                                    | EN 🔺 📜 🕪 21/2/2561                                                                                                    |

จัดทำโดย รศ.ดร.นธกฤต วันต้ะเมล์

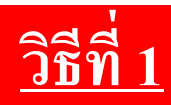

| v.kmutt.ac.th/jif/public_html/a | announcen | nent_58.php                                                                               |                                   |                                                                                                    |                                 |                                   |  |
|---------------------------------|-----------|-------------------------------------------------------------------------------------------|-----------------------------------|----------------------------------------------------------------------------------------------------|---------------------------------|-----------------------------------|--|
|                                 | หน้าแรก   | เกี่ยวกับ TCI » ฐานข้อมูล TCI »                                                           | ค่า TJIF การประ                   | ±ชุม/อบรม » งานวิจัยของTCI » เกณฑ์คุณภาพ                                                                      | วารสาร » กระ                    | ดานสนทนา FAQ                      |  |
|                                 |           |                                                                                           |                                   | ·                                                                                                    |                                 |                                   |  |
|                                 |           | <u>ผลกา</u>                                                                               | <u>ารประเมินคุณภ</u>              | <u>าพวารสารที่อยู่ในฐานข้อมูล TCI</u>                                                                         |                                 |                                   |  |
|                                 | ໂປ<br>    | รดระบุหมายเลข ISSN หรือชื่อของว                                                           | ารสารที่ต้องการท                  | ราบผลประเมิน :                                                                                                |                                 | ค้นหา                             |  |
|                                 | ลำดับ     | ชื่อวารสาร                                                                                | ISSN                              | เจ้าของ                                                                                                    | จัดอยู่ใน<br>วารสาร<br>กลุ่มที่ | สาขา                              |  |
|                                 | 1         | ABAC Journal                                                                              | 0858-0855                         | Assumption University                                                                                         | 1                               | มนุษยศาสตร์<br>และ<br>สังคมศาสตร์ |  |
|                                 | 2         | ABAC ODI Journal. Vision.<br>Action. Outcome.                                             | 2351-0617                         | Organization Development<br>Institue, Graduate School of<br>Business, Assumption University<br>of Thailand    | 1                               | มนุษยศาสตร์<br>และ<br>สังคมศาสตร์ |  |
|                                 | 3         | Agriculture and Natural<br>Resources (เดิมชื่อ<br>Kasetsart Journal (Natural<br>Science)) | 2468-1458<br>(เดิม 0075-<br>5192) | มหาวิทยาลัยเกษตรศาสตร์                                                                                        | 1                               | วิทยาศาสตร์<br>และเทคโนโลยี       |  |
|                                 | 4         | APHEIT International<br>Journal                                                           | 2286-9867                         | สมาคมสถาบันอุดมศึกษาเอกชนแห่ง<br>ประเทศไทย ในพระราชูปถัมภ์ สมเด็จ<br>พระเทพรัดน์ราชสุดาฯ สยามบรมราช<br>กุมารี | 2                               | มนุษยศาสตร์<br>และ<br>สังคมศาสตร์ |  |
|                                 | 5         | Applied Environmental<br>Research                                                         | 2287-0741                         | สถาบันวิจัยสภาวะแวดล้อม จุฬาลงกรณ์<br>มหาวิทยาลัย                                                             | 1                               | วิทยาศาสตร์<br>และเทคโนโลยี       |  |
|                                 |           | ASEAN Engineering                                                                         |                                   |                                                                                                    | 4                               | วิทยาศาสตร์                       |  |

จัดทำโดย รศ.ดร.นธกฤต วันตะะเมล์

วิธีการค้นหารายชื่อวารสารระดับชาติ ที่ได้รับการรับรองล่าสุดจากฐานข้อมูล TCI

#### <u>วิธีที่ 2</u>

ให้ไปที่ปุ่มสีน้ำเงินด้านบน ที่เขียนว่า **"ฐานข้อมูล TCI**" แล้วคลิกที่ปุ่มดังกล่าว และไปที่ **"รายชื่อวารสารในฐานข้อมูล TCI**" และไปที่ **"วารสารด้านมนุษยศาสตร์และสังคมศาสตร์**" รายชื่อวารสารระดับชาติที่อยู่ในฐานข้อมูลจะปรากฏ วิธีนี้... รายชื่อวารสารที่แสดง จะไม่ได้ระบุว่าเป็น TCI กลุ่มที่ 1 หรือ TCI กลุ่มที่ 2 แต่ข้อดีคือ ผู้ค้นหาสามารถคลิกไปที่ชื่อวารสารเพื่อไปหน้า Front Page ของวารสารได้เลยครับ

จัดทำโดย รศ.ดร.นธกฤต วันต๊ะเมล์

#### <u>วิธีที่ 2</u>

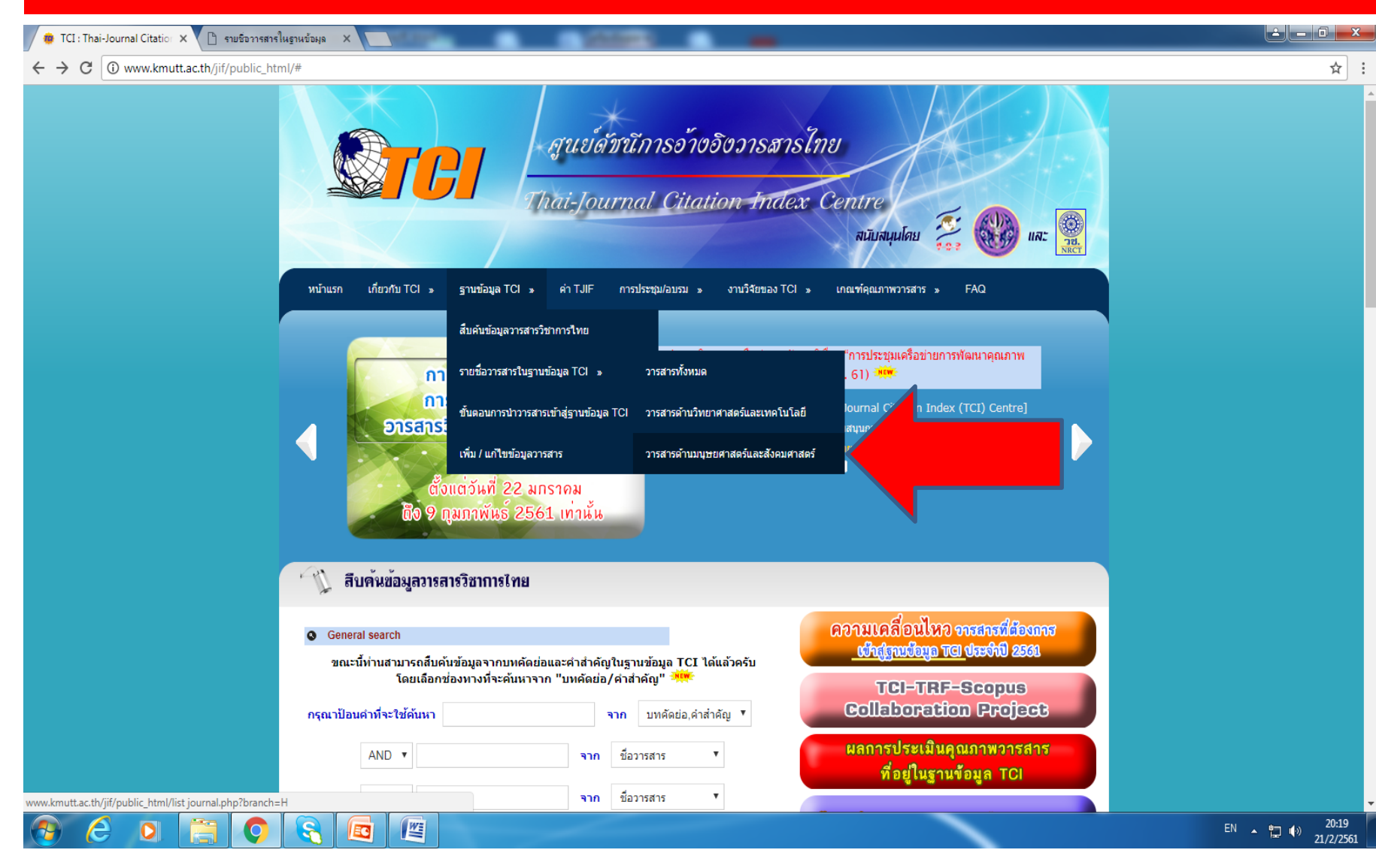

จัดทำโดย รศ.ดร.นธกฤต วันต๊ะเมล์

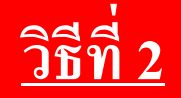

| <ul> <li>www.kmutt.ac.t</li> <li>ويندقون ويندون</li> <li>ويندون ويندون</li> <li>ويندون ويندون ويندون</li> <li>ويندون ويندون ويندون</li> <li>ويندون ويندون ويندون</li></ul> | th/jif/public_html/list%20journal.php?branch=F<br>การอ้ามอีนการสารไทย<br>ırnal Citation Index Centre |                                                                    | าร์สุดสุทธิ์แอะส์วอบสุดสุทธิ์                                                                                                    |                                              | สนับสนุนโดย                                                        |
|----------------------------------------------------------------------------------------------------|----------------------------------------------------------------------------------------------------|--------------------------------------------------------------------|----------------------------------------------------------------------------------------------------|----------------------------------------------|--------------------------------------------------------------------|
|                                                                                                    |                                                                                                    | า เอออง เจต เจต เจต เจต เจต เจต เจต เจต เจต เจต                    | 1910 422 526025                                                                                                    |                                              |                                                                    |
|                                                                                                    |                                                                                                    | мш а гай гайот<br>                                                 |                                                                                                    |                                              |                                                                    |
| issn                                                                                                    | ชื่อไทย                                                                                              | ชื่ออังกฤษ                                                         | เจ้าของ                                                                                                    | อยู่ในฐานข้อมูล                              | หมายเหตุ                                                           |
| 0858-0855<br>2351-0617                                                                                                    | ABAC Journal<br>ABAC ODI Journal. Vision. Action.<br>Outcome.                                        | ABAC Journal<br>ABAC ODI Journal. Vision. Action.<br>Outcome.      | Assumption University<br>Organization Development Institue,<br>Graduate School of Business,<br>Assumption University of Thailand | ACI                                          |                                                                    |
| 2286-9867                                                                                                    | APHEIT International Journal                                                                         | APHEIT International Journal                                       | สมาคมสถาบันอุดมศึกษาเอกชนแห่ง<br>ประเทศไทย ในพระราชูปถัมภ์ สมเด็จพระ<br>เทพรัตน์ราชสุดาฯ สยามบรมราชกุมารี                        |                                              |                                                                    |
| 2465-437X                                                                                                    | Asean Journal of Education                                                                           | Asean Journal of Education                                         | Suan Dusit University                                                                                                    |                                              |                                                                    |
| 2351-0307                                                                                                    | ASEAN Journal of Management and<br>Innovation                                                        | ASEAN Journal of Management and Innovation                         | Research Center, Stamford<br>International University                                                                            | ACI                                          | ISSN (เดิม) : 1906-1838<br>ชื่อวารสาร (เดิม) : Stamford<br>Journal |
| 1905-856x                                                                                                    | <u>Asian Journal of Literature, Culture</u><br>and Societ <u>y</u>                                   | Asian Journal of Literature, Culture<br>and Society                | Assumption University, Graduate<br>School of English                                                                             |                                              | Vol. 1 (2007)                                                      |
| 1686-0039                                                                                                    | AU Journal of Management                                                                             | AU Journal of Management                                           | Assumption university                                                                                                    | ACI                                          |                                                                    |
| 1906-3296                                                                                                    | AU-GSB e-Journal                                                                                     | AU-GSB e-Journal                                                   | Assumption University, Graduate<br>School of Business                                                                            |                                              |                                                                    |
| 1685-4322                                                                                                    | BU Academic Review                                                                                   | BU Academic Review                                                 | มหาวิทยาลัยกรุงเทพ                                                                                                    |                                              |                                                                    |
| 1905-6931                                                                                                    | CATALYST                                                                                             | CATALYST                                                           | มหาวิทยาลัยนานาชาติเอเชีย-แปซิฟิก                                                                                                | Center for Adventist<br>Research, EBSCO, ACI |                                                                    |
| 1905-906X                                                                                                    | Chiang Mai University Journal of<br>Social Sciences and Humanities                                   | Chiang Mai University Journal of<br>Social Sciences and Humanities | Chiang Mai University                                                                                                    |                                              |                                                                    |
| 0858-7574                                                                                                    | Chulalongkorn Educational Review                                                                     | Chulalongkorn Educational Review                                   | Faculty of Education, Chulalongkorn<br>University                                                                                |                                              |                                                                    |
| 1905-9663                                                                                                    | Educational Journal of Thailand                                                                      | Educational Journal of Thailand                                    | Faculty of Education, Burapha<br>University                                                                                      |                                              |                                                                    |
| 1906-9308                                                                                                    | HRD Journal                                                                                          | HRD Journal                                                        | International Graduate Studies Human<br>Resource Development Center,<br>Faculty of Education, Burapha<br>University              |                                              |                                                                    |

จัดทำโดย รศ.ดร.นธกฤต วันตะะเมล์

#### ้วิธีการค้นหารายชื่อวารสารระดับนานาชาติในฐานข้อมูล SCOPUS จากการจัดอันดับวารสาร SJR (SCImago Journal Rank)

1. ไปที่เว็บไซด์ <u>https://www.scimagojr.com/</u> 2. เมื่อเข้าสู่หน้าเว็บไซต์ของ SJR ขอแนะนำดังนี้ 2.1 คลิกปุ่ม Journal Rankings 2.2 คลิกเลือกสาขาที่ต้องการที่ปุ่ม All Subject Areas หากเป็นสายมนุษยศาสตร์และสังคมศาสตร์ แนะนำให้เลือก สาขา Art and Humanities หรือ สาขา Social Sciences 2.3 คลิกเลือกสาขาย่อยที่ต้องการที่ปุ่ม All Subject Categories 2.4 คลิกเลือกภูมิภาคหรือประเทศของวารสารที่ต้องการที่ปุ่ม All Regions and Countries 2.5 คลิกเลือกประเภทของสิ่งพิมพ์ที่ปุ่ม All types แนะนำให้เลือก Journals 3. จากนั้นรายชื่อวารสารระดับนานาชาติที่อยู่ในฐานข้อมูล SCOPUS จะปรากฏ

จัดทำโดย รศ.ดร.นธกฤต วันต๊ะเมล์

#### <u>ตัวอย่างการสืบค้น</u>

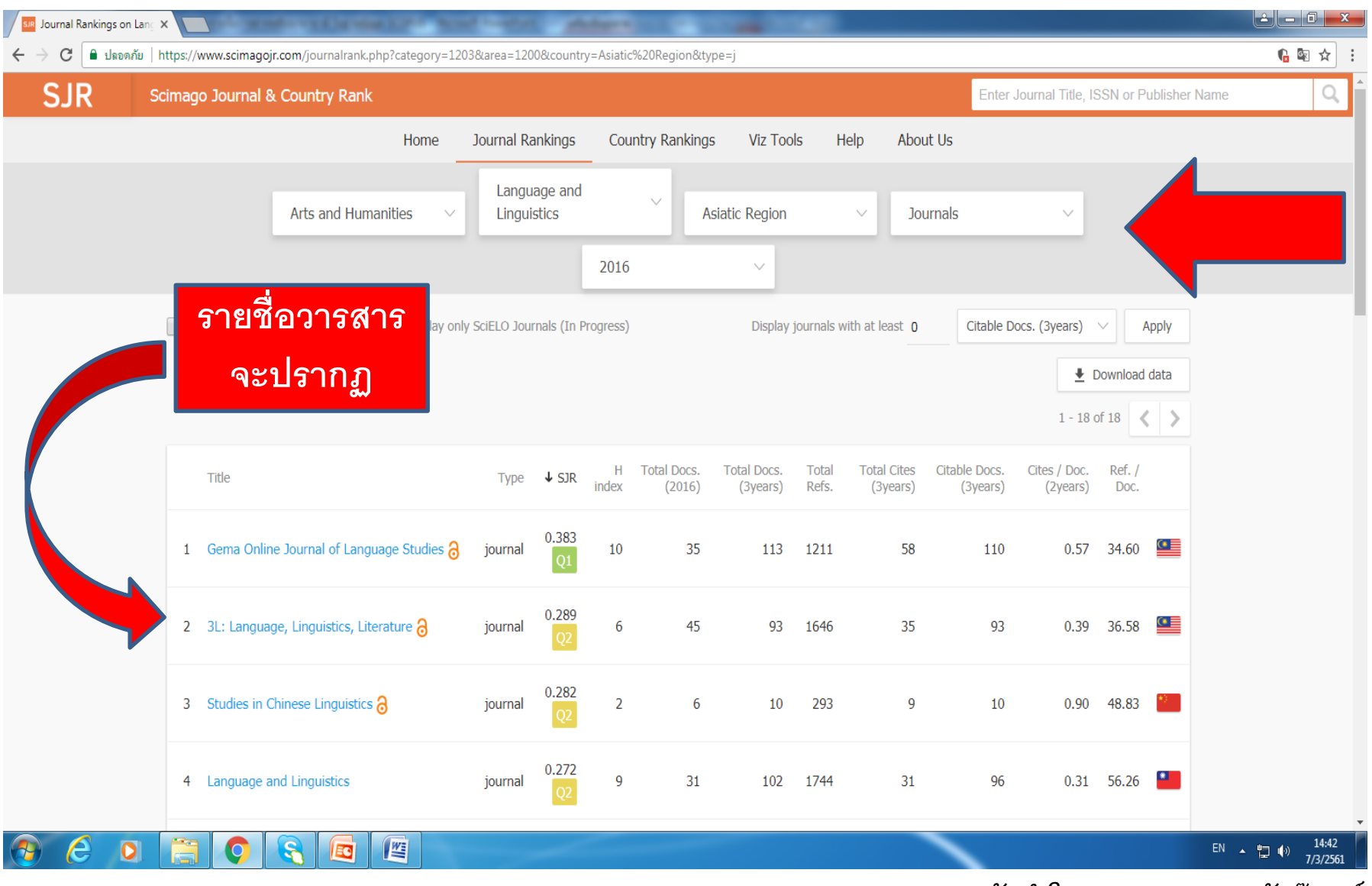

จัดทำโดย รศ.ดร.นธกฤต วันตะะเมล์

### ข้อดีของการสืบค้นจากเว็บไซต์การจัดอันดับของ SJR

- **1.** เป็นข้อมูลที่ถูกเชื่อมโยงมาจากฐานข้อมูล SCOPUS
- 2. สามารถเข้าถึงข้อมูลโดยไม่จำเป็นต้องติดตั้งระบบ VPN
- มีข้อมูลแสดงค่าดัชนีวัดคุณภาพวารสารหลายค่า เช่น ค่า Quartile (Q1 – Q4), ค่า SJR Indicator, ค่า H-Index, ค่า Citations ต่างๆ
- 4. มีข้อมูลแสดงทวีป ประเทศ สาขาวิชา เลข ISSN และเจ้าของวารสาร
- 5. มีข้อมูลแสดงการวิเคราะห์การอ้างอิงของวารสารให้อย่างละเอียด
- 6. สามารถดาวน์โหลดข้อมูลมาเก็บไว้ในรูปของ File Excel ได้โดยสะดวก

จัดทำโดย รศ.ดร.นธกฤต วันต๊ะเมล์

#### เทคนิคการพิจารณาในการเลือกวารสาร...

- 1. Aims & Scope
- 2. Instructions for Authors /Guides for Authors
- 3. ค่าดัชนีวัดคุณภาพวารสารเช่น ค่า Quartile (Q1 Q4)
- 4. Indexing
- 5. Archives/Latest Articles/Previous Issues

### ตัวอย่าง HomePage ของวารสาร

| <ul> <li>← → C ① www.mdpi.com/journal/sustainability</li> </ul>                                                                                                    |                                                                                                    |                                                                         | ☆ :           |
|----------------------------------------------------------------------------------------------------|----------------------------------------------------------------------------------------------------|-------------------------------------------------------------------------|---------------|
| MDPI Journals A-Z Information &                                                                                                    | Guidelines About Editorial Process                                                                                                    | Login Register Submit                                                   |               |
| sustainability                                                                                                    | Title / Keyword     Journal     Sustainability     •       Author / Affiliation     Article Type     all     •     Advanced     Search                                                                                                    | IMPACT<br>FACTOR<br>1.789                                               |               |
| Journal Menu<br>Sustainability Home<br>Aims & Scope<br>Editorial Board<br>Instructions for Authors<br>Special Issues<br>Sections & Collections<br>Article Processing Charge<br>Sections & Collections<br>Article Processing Charge<br>Indexing & Abstracting<br>Most Cited Articles<br>Journal Awards<br>Society Collaborations<br>Editorial Office | <ul> <li>Sustainability — Open Access Journal</li> <li>Sustainability (ISN 2071-1050; CODEN: SUSTDE) is an international, cross-disciplinary, scholarly and open access journal of environmental, cultural, economic, and social sustainability of human beings. Sustainability provides an advanced forum for studies related to sustainability and sustainability of human beings. Sustainability provides an advanced forum for studies related to sustainability and sustainability and their members receive discounts of the article processing charge.</li> <li>Open Access - free for readers, with article processing charges (APC) paid by authors or their institutions.</li> <li>High visibility: indexed by the Science Citation Index Expanded, the Social Sciences Citation Index (Web of Science) and other databases.</li> <li>Rapid publication: manuscripts are peer-reviewed and a first decision provided to authors approximately 22 days after submission; acceptance to publication is undertaken in 5.9 days (median values for papers published in this journal in 2017).</li> <li>Recognition of Reviewers: reviewers who provide timely, thorough peer-review reports receive vouchers entitling them to a discount on the APC of their next publication in any MDPI journal, in appreciation of the work done.</li> </ul> | Submit to Sustainability<br>Review for Sustainability                   |               |
| E-Mail Alert<br>Add your e-mail address to receive<br>forthcoming issues of this journal:<br>E-Mail<br>Subscribe                                                                                                    | Impact Factor: 1.789 (2016); 5-Year Impact Factor: 1.850 (2016)         Full Imprint Information   Download Journal Flyer         Latest Articles         Open Access       Article                                                                                                    | 78 <sup>th</sup><br>Annual<br>Meeting of<br>the Acadey of<br>Management |               |
| Journal Browser<br>volume v issue v Go<br>= Forthcoming issue<br>= Current issue                                                                                                    | Efficient Protection of Android Applications through User Authentication Using<br>Peripheral Devices<br>by Jinseong Kim and Im Y. Jung<br>Sustainability 2018, 10(4), 1290; doi:10.3390/su10041290 (registering DOI) - 22 April 2018<br>Abstract Android applications store large amounts of sensitive information that may be exposed and exploited. To                                                                                                    | 10 - 14 August 2018<br>Chicago,<br>Illinois, USA                        | แสลงทั้งหมด 🗙 |

W

e

EN 🔺 🚏 🙌 16:07 22/4/2561

#### ตัวอย่าง HomePage ของวารสาร

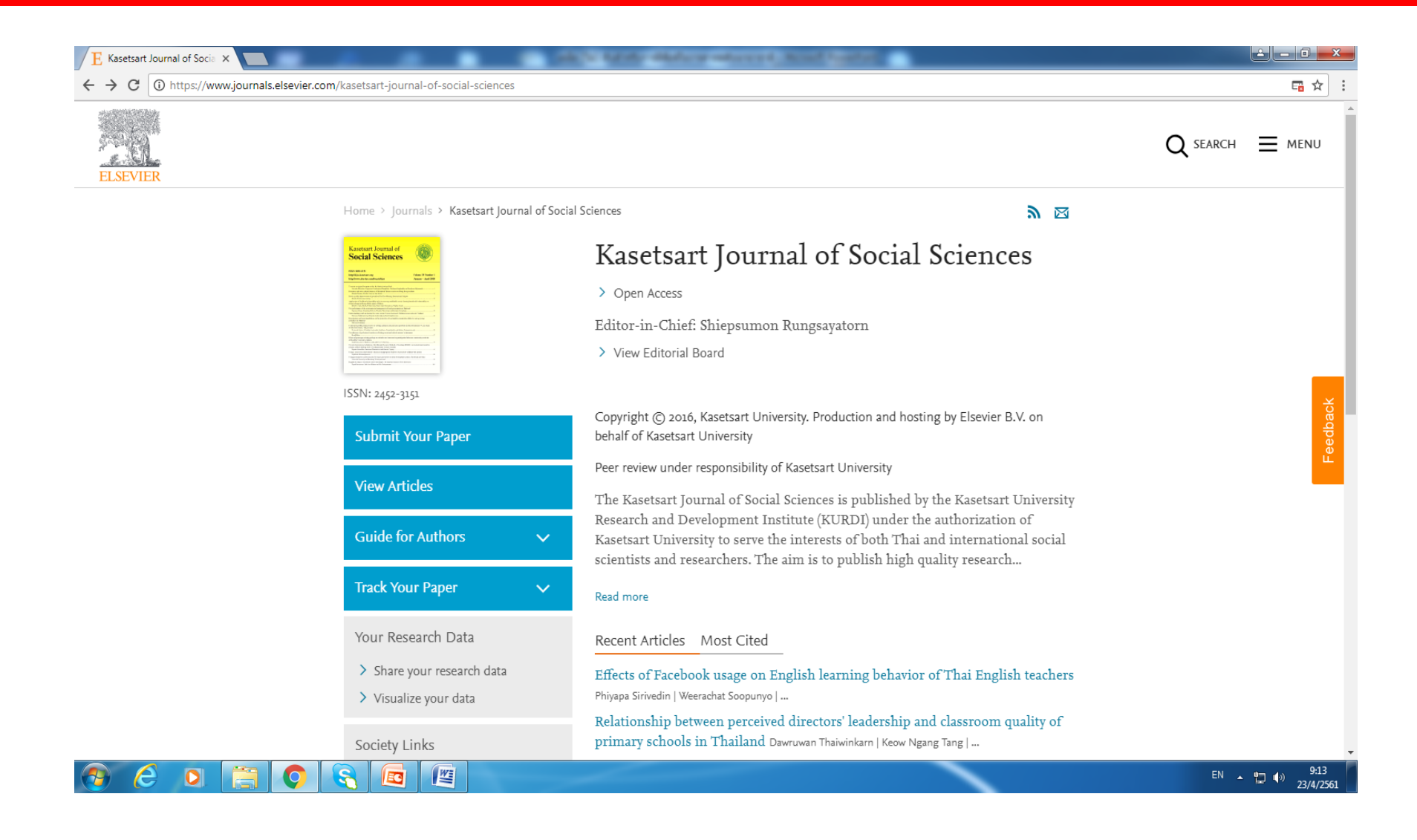

### 6. การส่งวารสารผ่านระบบออนไลน์

- 1. ผ่าน Email
- 2. ผ่านระบบออนไลน์

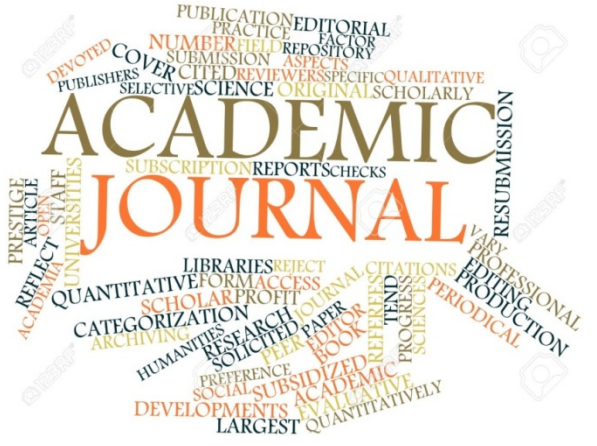

Kasetsart Journal of Social Sciences ISSN: 2452-3151 (Online) https://www.journals.elsevier.com/kasetsart-journal-of-socialsciences/

### 7. การแก้ไขบทความ

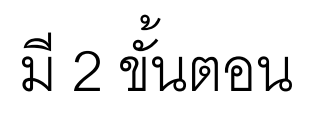

- 1. การแก้ไขจากกองบรรณาธิการ
- 2. การแก้ไขจาก Peer Reviewers

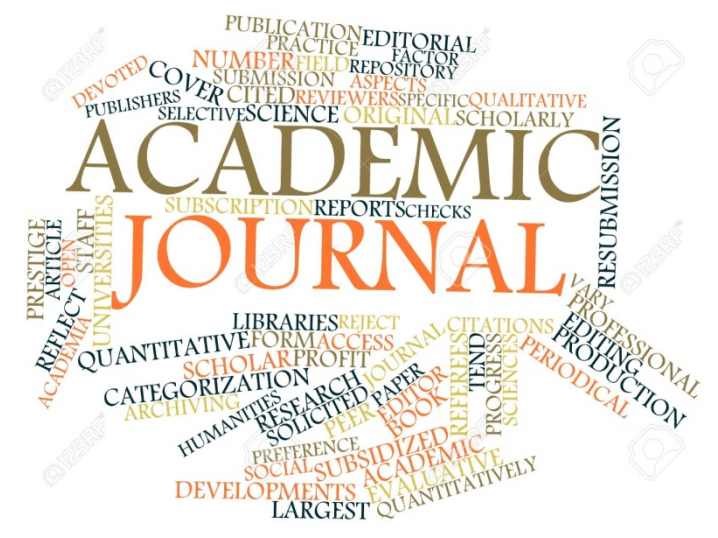

### เตรียมรับการแจ้ง Accepted/Rejected

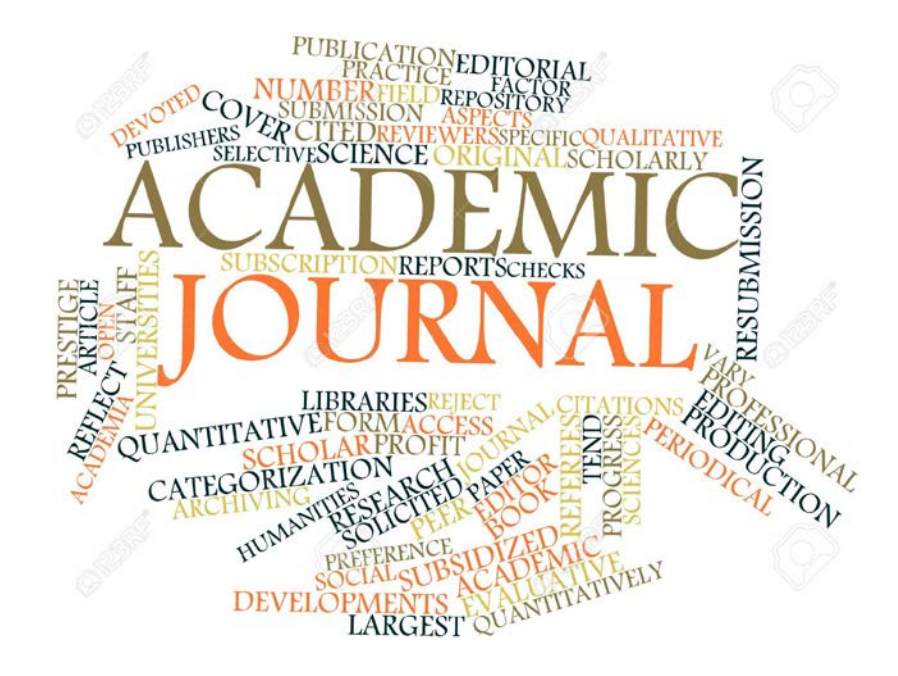

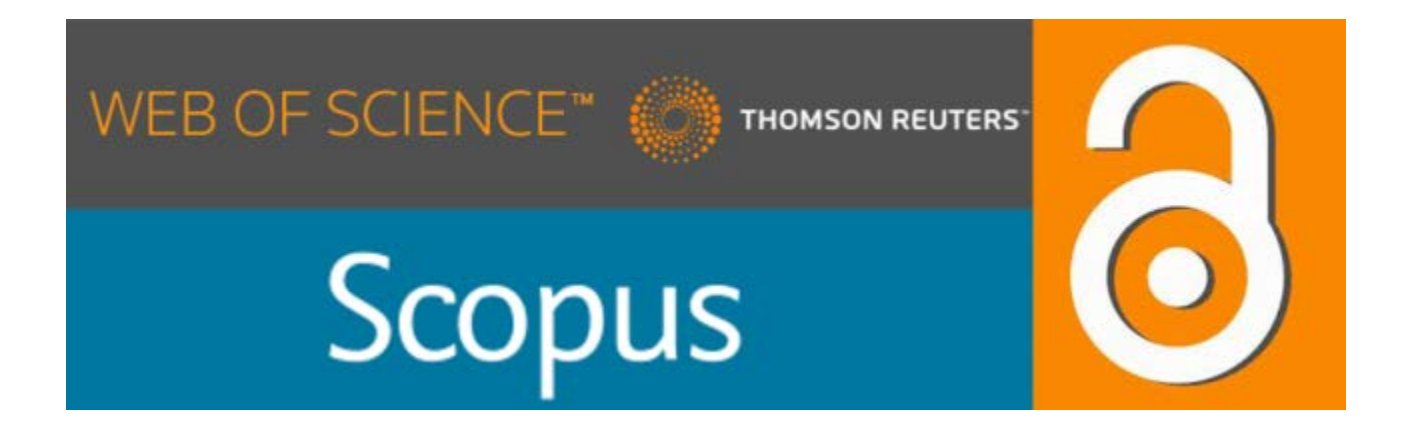

#### 9. ส่งวารสารเล่มใหม่

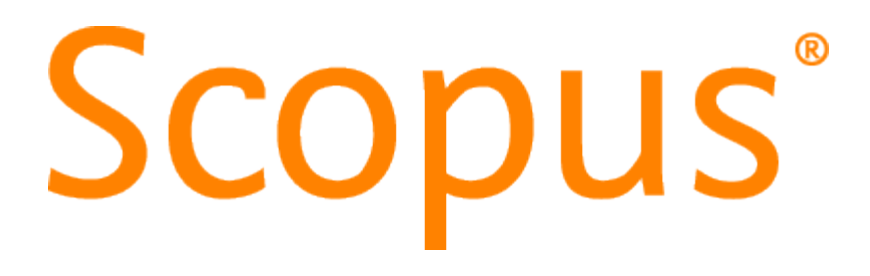

# บทความที่มักถูก Rejected ในวารสารระดับนานาชาติ

- 1. ชื่อเรื่องบทความวิจัยไม่ตรงกับวารสาร
- 2. บทความวิจัยไม่สมบูรณ์ Format ไม่ตรงกับเกณฑ์ของวารสาร
- 3. ชื่อเรื่องบทความวิจัยไม่น่าสนใจ ไม่ใหม่ ไม่เป็นสากล
- 4. มีการใช้ภาษาอังกฤษที่ผิดไวยากรณ์มากจนรับไม่ได้
- 5. มีการคัดลอกบทความของผู้อื่น

# บทความที่มักถูก Rejected ในวารสารระดับนานาชาติ

- 6. ไม่มีการทบทวนวรรณกรรม (Reviewed Literatures)
- 7. ผลการวิจัยนำไปใช้ประโยชน์ได้น้อย
- 8. Research Methodology ไม่เหมาะสม
- 9. เป็นบทความที่เคยลง/อยู่ในกระบวนการพิจารณาของวารสารอื่นมาก่อน
- 10. อภิปรายผลไม่ลุ่มลึกเพียงพอ

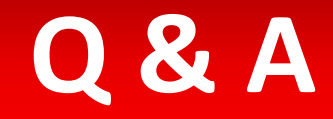

### ขอบคุณครับ

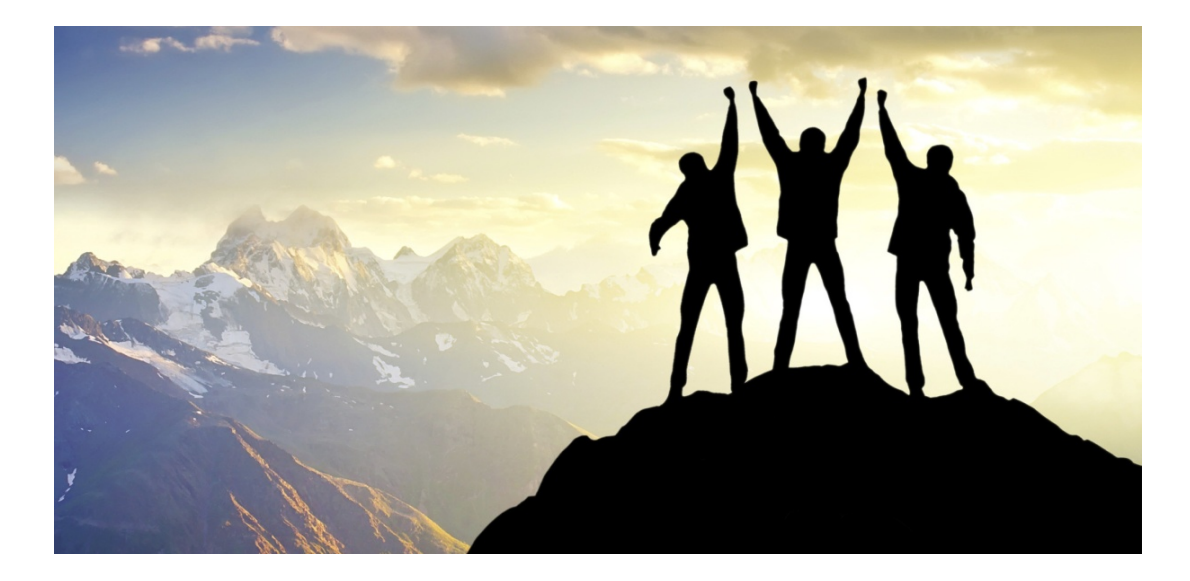

#### รองศาสตราจารย์ ดร. นธกฤต วันต๊ะเมล์